## Web Transaccional Manual de usuario para Navieras

VIETNERINGUERUNGUERUNG

A leading enabler of global trade

**DP WORLD** 

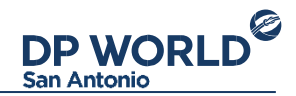

## Índice

-Presentación

-Inicio de sesión

-Pantalla principal

-Importaciones

-Exportaciones

-Reefer Información IMO

-Detalle de exportación

-Coordinar entrega

-<u>Reportes</u>

-<u>Vacíos</u>

-Reportes

-<u>Transporte</u>

-<u>Conductores</u>

-Patentes

-Cartas temperatura

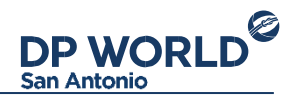

#### -DRC Masivos

-Configuración de cuenta

#### Presentación

La Web transaccional de Dp World San Antonio, es un portal donde las navieras pueden realizar sus operaciones de exportación e importación. La dirección URL para acceder a la página es <u>https://portal.dpworldsanantonio.cl</u>. Para empezar a utilizar los servicios que la Web proporciona, necesitará una cuenta de usuario que podrá gestionar en la casilla <u>contacto.sanantonio@dpworld.com</u>.

Inicio de sesión Para iniciar sesión en la Web Transaccional de DP World San Antonio basta con ingresar su RUT como usuario y su contraseña.

Si olvidó la contraseña, la puede recuperar a partir de la opción "Olvidó su contraseña" junto al menú de inicio de sesión.

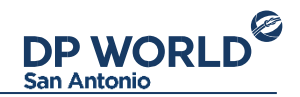

#### **Pantalla principal**

Al iniciar sesión en la Web transaccional, se encontrará con la siguiente pantalla.

Por defecto el módulo inicial es el de importaciones.

| MPORTACIONES | ingrese númers de contenador y presióne Enter |  |
|--------------|-----------------------------------------------|--|
| KPORTACIONES |                                               |  |
| ACIOS        |                                               |  |
| EPORTES      |                                               |  |
| RANSPORTISTA |                                               |  |
| ARTAS TEMP,  |                                               |  |
| RC MASIVOS   |                                               |  |
|              |                                               |  |
|              |                                               |  |
| 0 = 0        |                                               |  |

Pantalla principal de la aplicación, módulo de importaciones

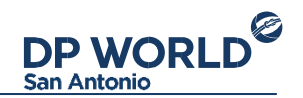

A la izquierda se encuentra el menú de operaciones, donde se despliegan las opciones: • Importaciones: Módulo de inscripción de contenedores de importación, sean directas o indirectas.

- Exportaciones: Preavisos de exportación.
- Vacíos: Módulo de preavisos de unidades vacías.
- Reportes: Histórico de operaciones.
- Transportista: Alta, baja y modificación de conductores y patentes.
- Cartas temp.: Descargar cartas de temperaturas para contenedores refrigerados.
- DRC masivos: Descargar DRC masivos para contenedores de importación.

Abajo del menú de operaciones se encuentran tres íconos de acción: La imagen de usuario lleva al perfil de la cuenta. La segunda imagen descarga este manual, la tercera cierra la sesión actual.

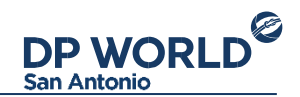

Sobre la esquina superior derecha se encuentra el panel de notificaciones: Aquí aparecerán las notificaciones correspondientes a sus operaciones con Dp World San Antonio.

#### Importaciones

El módulo de importaciones permite visualizar el detalle de las inscripciones que se realizaron en el terminal para los contenedores de importación.

Para consulta una inscripción, ingrese el número de contenedor en el campo de búsqueda y presione la tecla Enter. La Web mostrará la siguiente información:

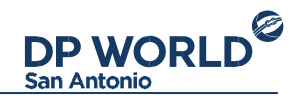

|                                                     | Q Bubcar contenedor (E)                                                                                                    | UNIT3423450)                                                                                             | Retiro directo                                                                                                    |
|-----------------------------------------------------|----------------------------------------------------------------------------------------------------|----------------------------------------------------------------------------------------------------|----------------------------------------------------------------------------------------------------|
| MPORTACIONES                                        | CRSU6144824<br>MSC                                                                                                    | Usted ha solicitado el retiro d<br>Nro. Operación<br>Nro. Musífieste                                     | recto del contenedor CRSU8144824<br>117<br>127256                                                                                   |
| VACIDS<br>REPORTES<br>IRANSPORTISTA<br>CARTAS TEMP. | Bill of Lading: MSCUEV645006<br>Puerto embarque: Sines<br>ISO type: 4532<br>Peso de la carga : 17.276 kg.<br>Nare / Vage : MSC CLAUDIA / P8812A | Clente :<br>Documentación :<br>Condición SSG :<br>Código arancelario :<br>Estado :<br>Fecha de entrega : | RUT 3.042-238-4<br>DTT 1234123<br>BLOQUED FOR INSPECCION<br>Plátanos frescos o secos<br>En viaje hacia el puerto O<br>No programada |
| DRC MASIVOS                                         |                                                                                                    | Puerto Central le asignarà un<br>correo electrónico una vez pr                                           | turno. El mismo le será comunicado por esta misma vía y a través de un<br>gramada la secuencia de entrega.                          |
| <b>A</b> = 0                                        |                                                                                                    |                                                                                                    | Strapfinir DRC                                                                                                    |
|                                                     | Detalle                                                                                                    | de inscripción                                                                                           |                                                                                                    |

Desde el detalle de una inscripción, el usuario podrá:

• imprimir el comprobante de la inscripción, • imprimir el EIR (cuando

el contenedor se descargue),

• e imprimir el DRC correspondiente.

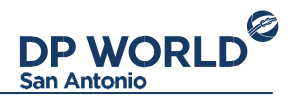

#### **Exportaciones**

El módulo de exportaciones tiene como objetivo preavisar un contenedor para su entrega al terminal, para posterior exportación. Para iniciar un proceso de exportación, ingrese el número de contenedor en el campo de búsqueda y presione la tecla Enter. La Web mostrará la siguiente información:

| P WORLD       | Exportaciones                            | Treaviso                                      |                                                  |  |
|---------------|------------------------------------------|-----------------------------------------------|--------------------------------------------------|--|
| Antonio       | Q Indresar contrehedor (El. UNIT3423450) | Nuevo Pre                                     | eaviso<br>tes datos para preavisar el contenedor |  |
| IMPORTACIONES | M5CU0242342                              | Agente                                        | Agente<br>Q. Agente AGA (21.403.947-8)           |  |
| EXPORTACIONES |                                          | Q. Agente AGA (21                             |                                                  |  |
| VACIOS        |                                          | Número de booking                             |                                                  |  |
|               |                                          | TESTBOOKING                                   |                                                  |  |
| REPORTES      |                                          | Linea :                                       | MSC                                              |  |
| TRANSPORTISTA |                                          | Nave / Viaje :<br>Puerto de carga :           | LOA / 136N<br>San Antonio                        |  |
|               |                                          | Puerto descarga :                             | Tibury                                           |  |
| CARTAS TEMP,  |                                          | Destino final :                               | Tilbury                                          |  |
| DRC MASIVOS   |                                          | Stacking: 02/03/2016 06:00 - 09/03/2016 12:00 | 02/03/2016 08:00 - 09/03/2016 12:00              |  |
|               |                                          | Información del cliente 6                     | 9                                                |  |
|               |                                          | RUT                                           |                                                  |  |
|               |                                          | 3.042.238-4                                   |                                                  |  |
|               |                                          | Razón social                                  |                                                  |  |
| A             |                                          | Gabriel Negri                                 |                                                  |  |
|               |                                          | Dirección                                     |                                                  |  |

Búsqueda de booking para iniciar un proceso de exportación

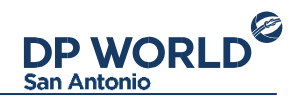

Primeramente se tiene que ingresar la agencia de aduana correspondiente al preaviso y el número de Booking (reserva) en el cual se va a embarcar el contenedor. Primeramente se tiene que ingresar la agencia de aduana correspondiente al preaviso y el número de Booking (reserva) en el cual se va a embarcar el contenedor.

Luego, se selecciona el tipo de contenedor y se completa el resto de los datos del preaviso:

- Peso de la carga: Peso bruto del total de la carga del contenedor.
- Código arancelario: Ingrese el código arancelario de la mercadería del contenedor.
- Documentación: Seleccione el tipo de documentación de exportación junto con el/los número/s correspondientes. Para agregar un numero de documentación, digitelo y presione la tecla Enter.
- Inspección SAG: Seleccione la condición SAG del contenedor.
- Guías de despacho: Ingrese la/s guía/s de despacho de la unidad a preavisar.

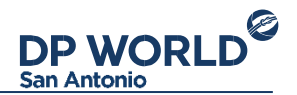

- Sellos: Ingrese al menos un sello del contenedor. Para agregar un sello, digítelo y presione la tecla Enter.
- Transportista: Seleccione la compañía de transporte encargada de llevar el contenedor al terminal.

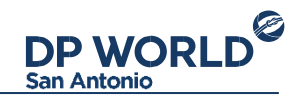

| 2200 - 20" GP (993 restantes    | Y                                                                                                    |                                                                                                    |
|---------------------------------|----------------------------------------------------------------------------------------------------|----------------------------------------------------------------------------------------------------|
| Peso de la carga 😡              | Código arancelario 😡                                                                                                    |                                                                                                    |
| 12312                           | 080320                                                                                                    |                                                                                                    |
| Tipo y Números de Documentación | 0                                                                                                    |                                                                                                    |
| 🖲 DUS 🔘 MICOTA 🏐 DTI 🕘 OTI      | 10                                                                                                    |                                                                                                    |
| 532153 = 41234 = Agree          | er documentos (Ej. 234234234)                                                                                                    |                                                                                                    |
| Gulas de Despacho 😡             |                                                                                                    |                                                                                                    |
| 2352345 × Agregar GUIAS         | EJ 754454345)                                                                                                    |                                                                                                    |
| Tipo Inspección SAG O           |                                                                                                    |                                                                                                    |
| 🕤 Con Inspección 🛞 Sin Inspecci | án                                                                                                    |                                                                                                    |
| Sellos                          |                                                                                                    |                                                                                                    |
| ER345345345 × Apropur an        | llos                                                                                                    |                                                                                                    |
| Transportista 😡                 |                                                                                                    |                                                                                                    |
| Q Ramon Transportes2 (22        | 222 222 -2)                                                                                                    |                                                                                                    |
|                                 |                                                                                                    | -                                                                                                    |
|                                 | 2200 - 20° GP (993 restantes<br>Peso de la carga<br>12312<br>Tipo y Números de Documentación<br>© DUS © MICDTA © DTI © OTI<br>532153 × 41234 × Agregar<br>Guias de Despacho<br>2352345 × Agregar GU/AS<br>Tipo Inspección ® Sin Inspecció<br>Sellos<br>ER345345345 × Agregar res<br>Transportista<br>Q Ramon Transportes2 (22) | 2200 - 20° GP (993 restantes)   Peso de la carga •   12312   Tipo y Números de Documentación •   • DUS • MICOTA • DTI • OTRO   532153 * 141234 * Agregar documentos (E) 234234234)   Guias de Despacho •   2352345 * Agregar GUIAS (E) 754454340)   Tipo Inspección sAs •   • Con Inspección se Sin Inspección   Sellos •   ER345345345 * Agregar sellos   Transportista •   • Ramon Transportes2 (22.222.222-2) |

Formulario completo de un proceso de exportación

Reefer Para el tipo de contenedor seleccionado que tenga condiciones reefer, éstas se desplegarán en el formulario:

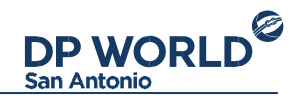

| 000                | The second design of the |            |                 |
|--------------------|--------------------------|------------|-----------------|
| 0.0 %              | 15.0 CBM                 |            |                 |
| Deshumidificacion: | Control Atmósfera:       | Bulb Mode: | Cold Treatment: |
| NO                 | NO                       | NO         | NO              |
| Sello Lampa        |                          |            |                 |

Formulario de exportación booking reefer

Los campos que se visualizan son:

- Temperatura
- Ventilación
- Humedad
- Deshumidificación
- Blub Mode
- Control de atmósfera
- Cold Treatment

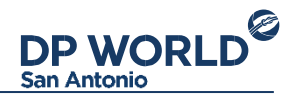

- Tipo de atmósfera: Seleccionable por el usuario entre las opciones TRANSFRESH, MAXTEND, PURFRESH.
- CO2 %: Podrá indicarlo el usuario y se guardará para el próximo preaviso del mismo booking.
- O2 %: Podrá indicarlo el usuario y se guardará para el próximo preaviso del mismo booking.
- Sello Lampa (Opcional): Deberá indicarlo el usuario. Tener en cuenta que deberá ser consciente de las condiciones reefer manifestadas al aceptar el mensaje de confirmación.

Información IMO Para el tipo de contenedor seleccionado que tenga condiciones IMO, éstas se desplegarán en el formulario:

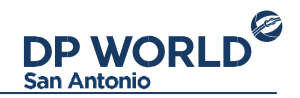

| Información IMO |  |   |
|-----------------|--|---|
| IMO / UN:       |  |   |
| 1.370019        |  |   |
|                 |  |   |
|                 |  | _ |

Formulario de exportación booking IMO

### Detalle de exportación

La pantalla de detalle se muestra inmediatamente después de finalizada una operación de exportación. Otra forma de ver el detalle es buscar el contenedor a partir del buscador de exportaciones, o buscando la operación desde el módulo de reporte de operaciones.

La pantalla muestra la siguiente estructura de datos:

- Detalle de preaviso: Información referente al preaviso de exportación.
- Cobros: Si el contenedor tiene cargos asociados (Por ej. cargos de romana) se mostrarán aquí.

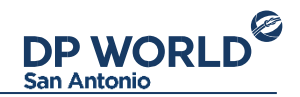

• Gate Pass: Información del turno e impresión del Gate Pass.

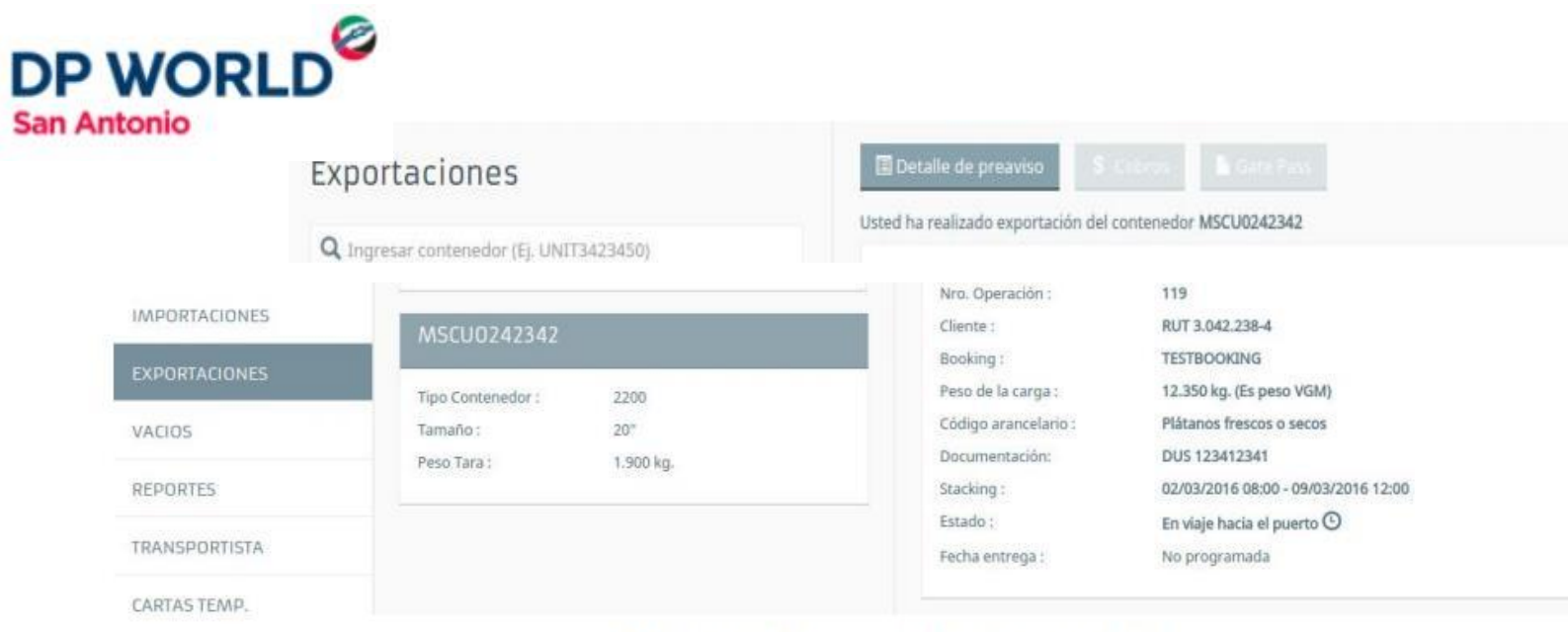

Detalle de una operación de exportación

Debajo de la información se muestran las acciones que se permiten realizar sobre la operación, que dependen del estado de la misma:

- Cancelar preaviso: Cancela el preaviso del contenedor.
- Imprimir: Imprime detalle de la exportación.

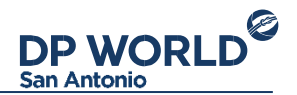

- EIR: Imprime el EIR de exportación (disponible cuando el contenedor está en la terminal)
- Transporte: Reasigna la compañía de transporte seleccionada inicialmente.
- Coordinar: Selecciona un turno para la entrega del contenedor.
- Recoordinar: Recordina el turno para la entrega del contenedor.
- Imprimir Gate Pass: Imprime el Gate Pass.
- Carta T<sup>o</sup>: Descarga la Carta de Temperatura provista por la Compañía Naviera.

Coordinar entrega Una vez preavisado el contenedor de exportación, este se debe coordinar para obtener el gate pass de ingreso al terminal. Para esto, presione la acción "Coordinar" y se desplegará una pantalla como la siguiente:

| l Ingresar contened | or (EJ. UNIT3423450) | Seleccione a | continuación e | l dia y la hora e | n que desea re | alizar la coordir | nación |        |
|---------------------|----------------------|--------------|----------------|-------------------|----------------|-------------------|--------|--------|
| AAAA1234565         |                      | < Anterio    | or Sigulente   | >                 |                |                   | Juni   | o 2016 |
| Tipo Contenedor :   | 4000                 | Lun          | Mar            | Mie               | Jue            | Vie               | Sab    | Dom    |
| Tamaño :            | 40"                  |              |                | 1                 | 2              | з                 | 4      | 5      |
| Peso Tara ;         | 3.084 kg.            |              | _              |                   |                |                   |        | -      |
|                     |                      | 6            | 7              | 8                 | 9              | 10                | 11     | 12     |
|                     |                      | 13           | 14             | 15                | 16             | 17                | 18     | 19     |
|                     |                      | 20           | 21             | 22                | 23             | 24                | 25     | 26     |
|                     |                      | 27           | 28             | 29                | 30             |                   |        |        |
|                     |                      | Transportist | a              |                   |                |                   |        |        |
|                     |                      | Q Tran       | sportes Door   | so (5010493)      | 01)            |                   |        |        |

Coordinación de un contenedor de exportación

Una vez coordinado y mientras el contenedor no esté en el terminal, este puede ser recoordinado mientras así se requiera.

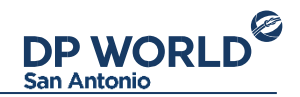

#### **Reportes**

El módulo de reportes permite visualizar todas las operaciones de exportación y preavisos que realizó una agencia o cualquiera de sus funcionarios.

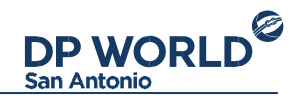

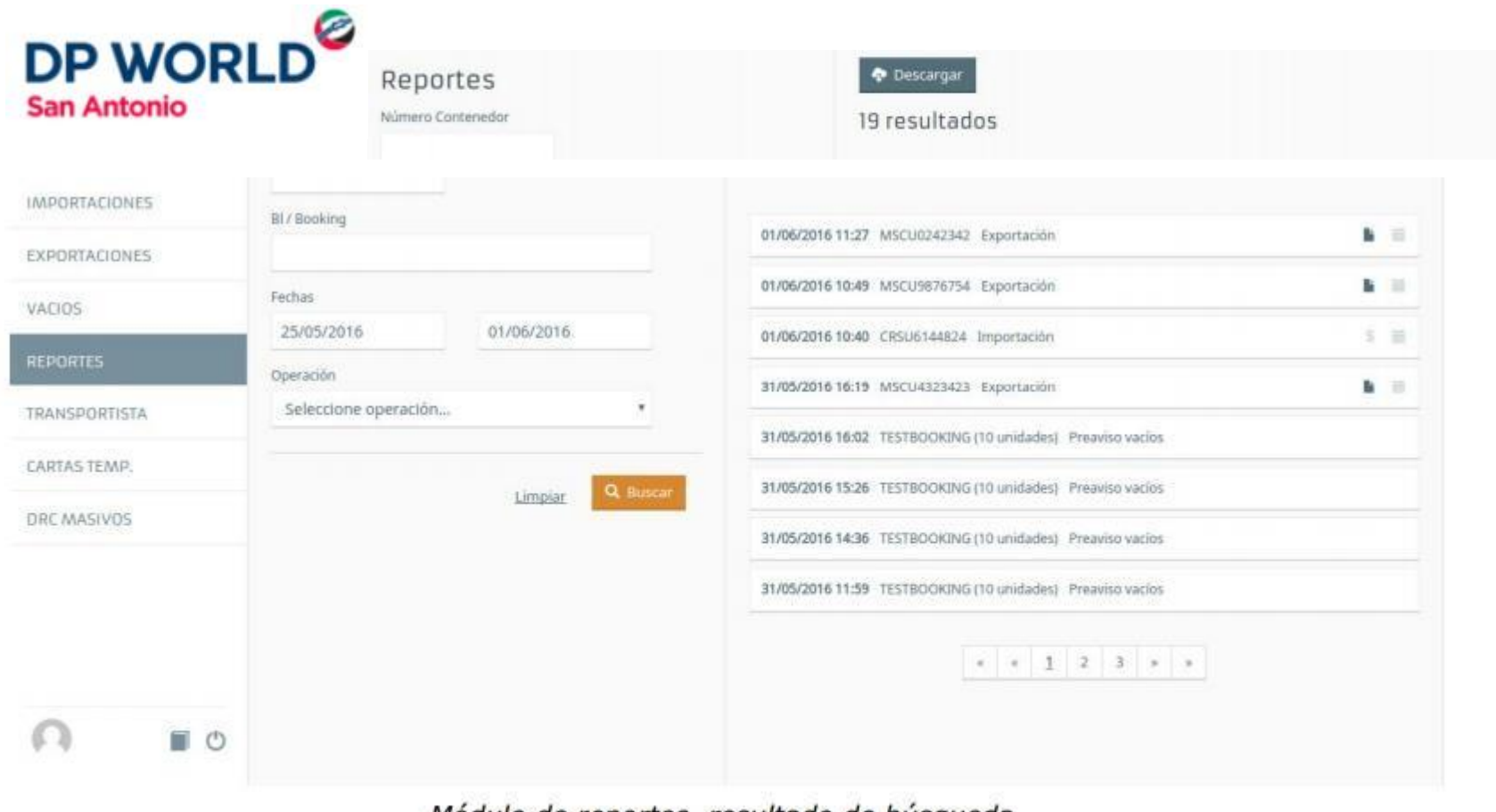

Módulo de reportes, resultado de búsqueda

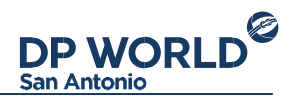

Para buscar, simplemente complete los datos de búsqueda requeridos y presione el botón Buscar. Esto completará la lista de resultados a la derecha. De cada operación se visualizará fecha, número de contenedor y tipo de operación, seguido de íconos de estado de los mismos.

Haciendo click en una operación, se visualizará el detalle de la operación correspondiente.

Sobre el listado de resultados se encuentra el botón "Descargar" para exportar las operaciones a un archivo Excel.

#### Vacíos

El módulo de Vacíos permite preavisar unidades vacías de exportación masivamente a través de archivos Excel.

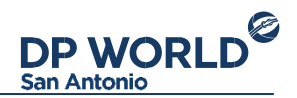

Para preavisar vacíos, ingrese el booking correspondiente, y seguidamente deberá especificar:

- Tipo y número de documentación: Ingrese el tipo y número de documentación tramitada a través de Aduana.
- Guía: Guía de transporte correspondiente.
- Contenedores: Archivo Excel que contiene los contenedores a preavisar.

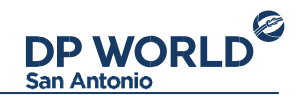

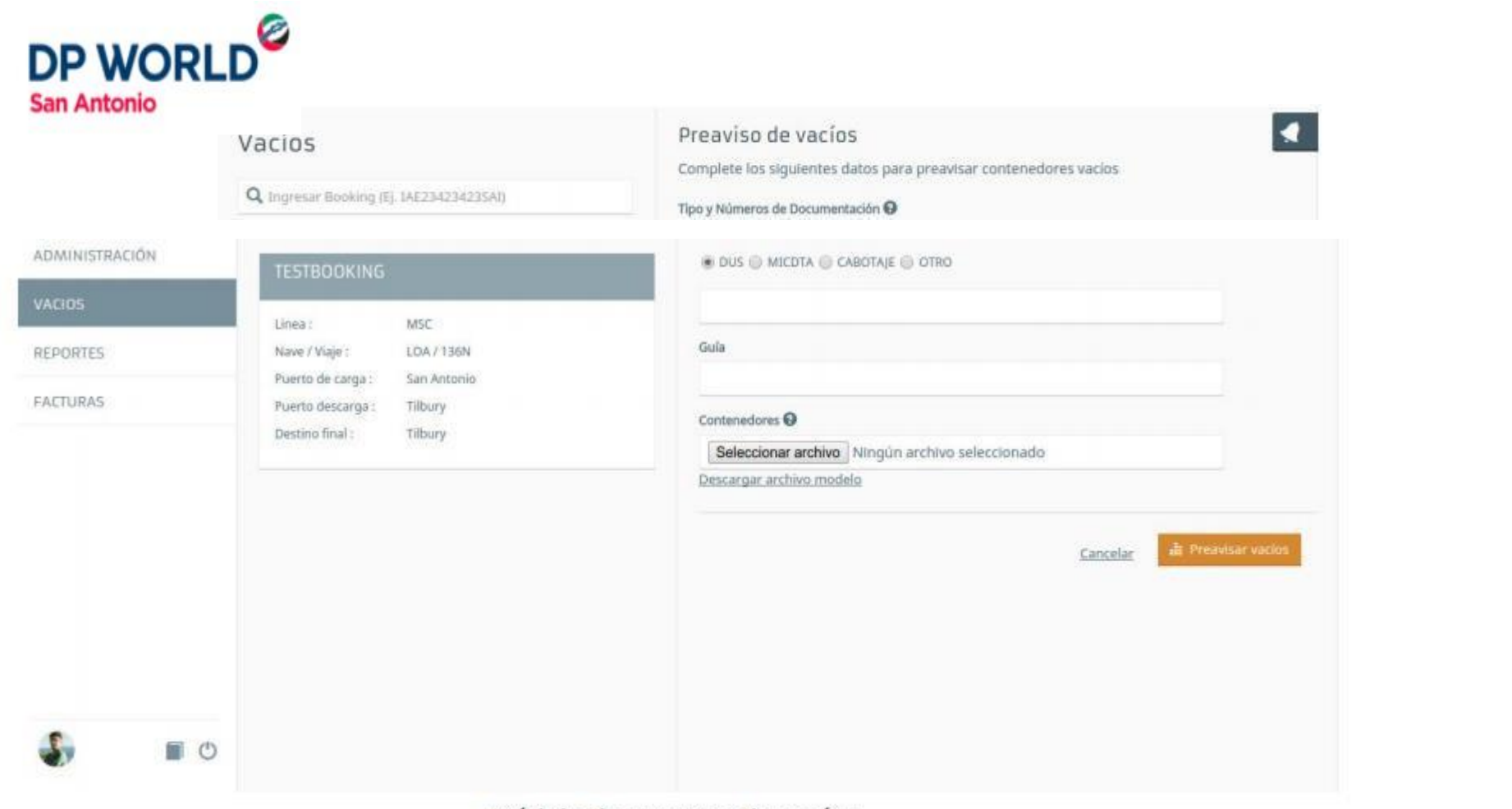

Módulo de preaviso de vacíos

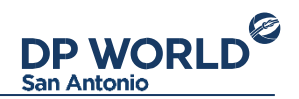

El archivo Excel debe ser el descargado desde la opción "Descargar archivo modelo" y debe cumplir las siguientes condiciones:

- La primera fila es de encabezado (no se tiene en cuenta)
- La primer columna debe contener el número de contenedor sin espacios y sin separadores (Ejemplo MSCU6393857)
- La segunda columna incluye el tipo de contenedor en formato ISO (Ejemplo 45G1, 2200)
- El archivo debe guardarse en formato Excel 97 / XP / 2003. Detalle de vacíos Desde el módulo de reportes se puede visualizar el detalle de un preaviso masivo de vacíos a través de Excel.

Detalle de vacíos

Desde el módulo de reportes se puede visualizar el detalle de un preaviso masivo de vacíos a través de Excel.

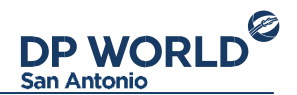

El detalle visualiza todas las unidades preavisadas y el estado de las mismas. El botón descargar archivo descarga el archivo Excel original que se utilizó para preavisar las unidades.

DP WORLD San Antonio

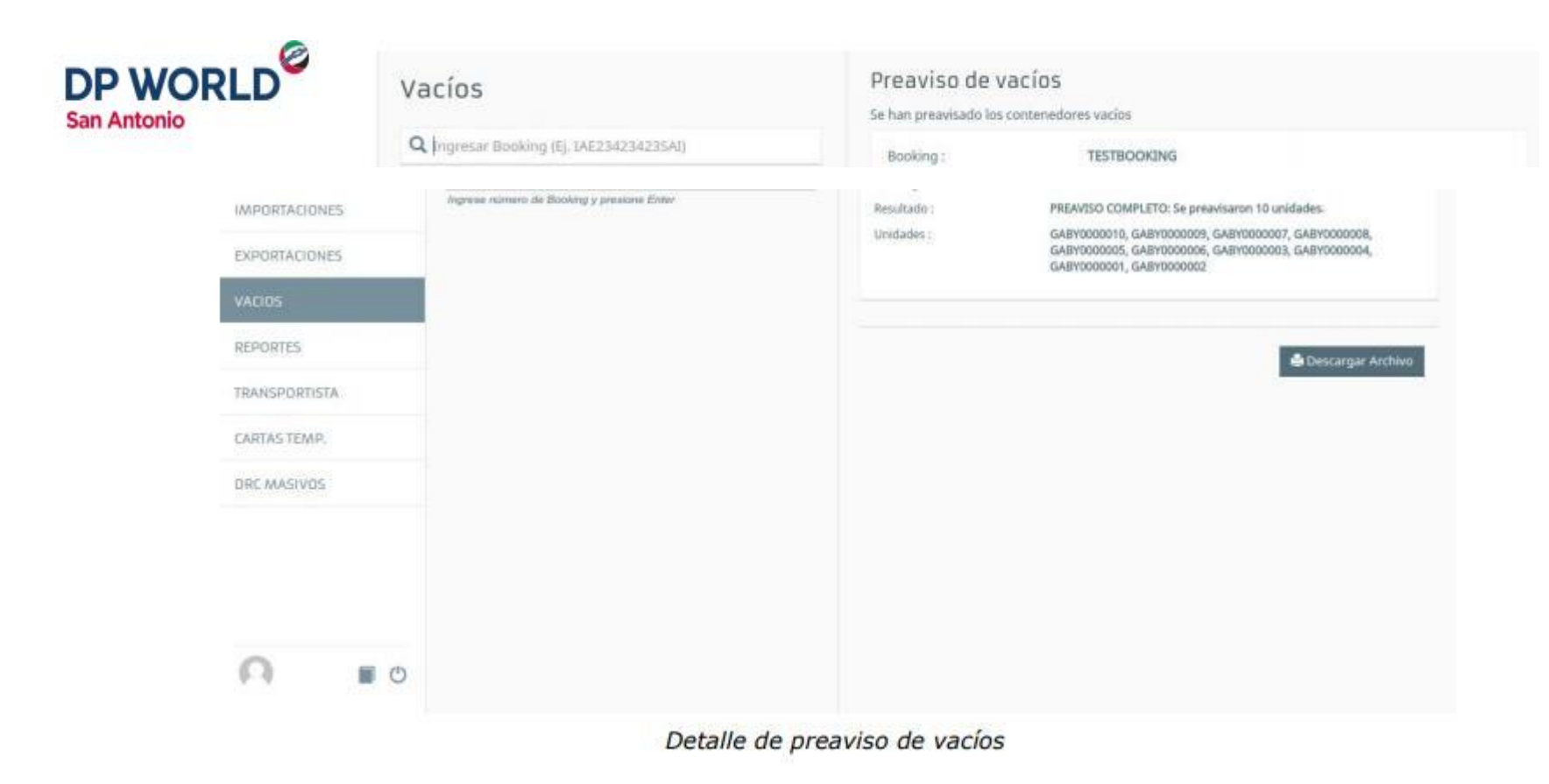

Reportes El módulo de reportes permite visualizar todas las operaciones de preavisos que realizó una agencia o cualquiera de sus funcionarios.

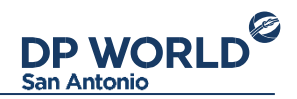

| 1/ Booking<br>chas<br>25/05/2016<br>peración | 01/06/2016 11:27 MSCU0242342 Exportación<br>01/06/2016 10:49 MSCU9876754 Exportación<br>01/06/2016 10:40 CRSU6144824 Importación                                                                                                    | н<br>н<br>с                                                                                                    |  |
|----------------------------------------------|----------------------------------------------------------------------------------------------------|----------------------------------------------------------------------------------------------------|--|
| rchas<br>25/05/2016 01/06/2016<br>peración   | 01/06/2016 11:27 MSCU042342 Exportación<br>01/06/2016 10:49 MSCU9876754 Exportación<br>01/06/2016 10:40 CRSU6144824 Importación                                                                                                    | 8<br>5                                                                                                    |  |
| rchas<br>25/05/2016 01/06/2016<br>peración   | 01/06/2016 10:49 MSCU9876754 Expertación<br>01/06/2016 10:40 CRSU6144824 Importación                                                                                                    | 5                                                                                                    |  |
| 25/05/2016 01/06/2016 peración               | 01/06/2016 10:40 CR5U6144824 Importación                                                                                                    | 5                                                                                                    |  |
| peración                                     |                                                                                                    |                                                                                                    |  |
|                                              | 31/05/2010 10:19 MSC04323423 Exportacion                                                                                                    |                                                                                                    |  |
| Seleccione operación *                       | 31/05/2016 16:02 TESTROPHING (10 unidaded) Brawne suring                                                                                                    |                                                                                                    |  |
|                                              | and an and the second of an and an an and an and an and an and an and an and an and an and an and an and an and an and an and an and an and an and an and an and an and an and an and an and an and an and an and an and an and an and an and an and an and an an an an an an an an an an an an an |                                                                                                    |  |
| Limpiat Q Buncar                             | 31/05/2016 15:26 TESTBOOKDNG (10 unidades) Preaviso vacios                                                                                                    |                                                                                                    |  |
|                                              | 31/05/2016 14:36 TESTBOOK3NG (10 unidades) Preaviso vacios                                                                                                    |                                                                                                    |  |
|                                              | 31/05/2016 11:59 TESTBOOKING (10 unidades) Preaviso vacios                                                                                                    |                                                                                                    |  |
|                                              | * * <u>1</u> <u>7</u> <u>3</u> * *                                                                                                    |                                                                                                    |  |
|                                              | Limpia: Q. Bisscar                                                                                                    | Limplar       Q: Buscar         31/05/2016 15:26       TESTBOOKING (10 unidades)         31/05/2016 14:36       TESTBOOKING (10 unidades)         31/05/2016 11:59       TESTBOOKING (10 unidades)         Preaviso vacios         31/05/2016 11:59         TESTBOOKING (10 unidades)         Preaviso vacios         31/05/2016 11:59         TESTBOOKING (10 unidades)         Preaviso vacios         31/05/2016 11:59 |  |

Módulo de reportes, resultado de búsqueda

Para buscar, simplemente complete los datos de búsqueda requeridos y presione el botón Buscar. Esto completará la lista de resultados a la derecha. De cada operación se

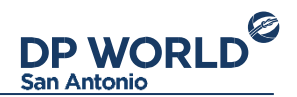

visualizará fecha, número de contenedor y tipo de operación, seguido de íconos de estado de los mismos.

Haciendo click en una operación, se visualizará el detalle de la operación correspondiente.

Sobre el listado de resultados se encuentra el botón "Descargar" para exportar las operaciones a un archivo Excel.

#### Transporte

El módulo de Administración de transporte tiene como objetivo mantener actualizada la nómina de conductores y patentes que forman parte del Embarcador.

Sobre el panel derecho, se encuentra el listado de conductores y patentes registrados:

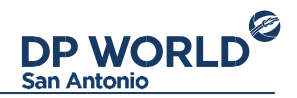

| ransportista                 |                                  | Transportista Transporte Example            |      |  |
|------------------------------|----------------------------------|---------------------------------------------|------|--|
| Transporte 8<br>16.008.276-5 | ixample                          | Conductores Patentes                        |      |  |
| Contacto:                    | Ignacio<br>example@transporte.cl | + Nueva pat                                 | Into |  |
| A Dirección:                 | El Angelus 3739                  |                                             |      |  |
| O Ciudad:                    | santiago                         |                                             |      |  |
| Teléfono:                    | 98958098                         | No hay patentes para éste<br>Transportista. |      |  |

Listado de Conductores Patentes registradas

En cada uno de los listados de conductores y patentes se encuentran las acciones para crear, editar o eliminar uno existente.

#### **Conductores**

Para crear un nuevo conductor, presione el botón "Nuevo conductor" sobre el listado. Se desplegará la siguiente pantalla donde debe ingresar los datos del mismo:

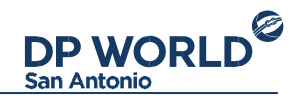

|                    | Agregar Conductor                                             |
|--------------------|---------------------------------------------------------------|
|                    | Complete los datos a continuacón para agregar un<br>Conductor |
| + Marve Konstanter | Es chofer extranjero                                          |
| × /                | T RUT                                                         |
| * <b>1</b> *       | L Nombre                                                      |
|                    | 🖬 Fecha de vencimiento de licencia                            |
|                    | Fecha de vencimiento de licencia                              |
|                    |                                                               |

Formulario de alta de un nuevo conductor

Se deberán completar los siguientes datos:

- (Es chofer extranjero) Para conductores fuera de Chile
- RUT (o identificación): Rut del conductor

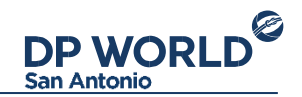

- Nombre: Nombre completo del conductor
- Licencia: Número de licencia del conductor
- Fecha vencimiento licencia: Fecha de vencimiento de la licencia

Para editar un conductor, presione el icono tipo Lápiz que se encuentra en el listado. Se mostrará el formulario para la edición de los datos del conductor. Para eliminar un conductor, simplemente presione el icono tipo Cruz que encuentra en el listado. Un mensaje de confirmación le pedirá confirmar la acción.

#### **Patentes**

Para crear una nueva patente, basta con presionar el botón "Nueva patente" que se encuentra sobre el listado de las mismos. Se mostrará la siguiente pantalla:

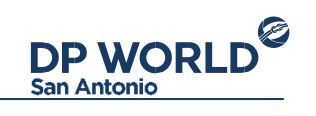

|          |     | ngregor racente                                              |
|----------|-----|--------------------------------------------------------------|
| Patentes |     | Complete los datos a continuacón para agregar una<br>Patente |
|          |     | B Patente                                                    |
|          |     | AA4567                                                       |
|          | × / | Fecha revisión Técnica                                       |
|          | × / | 07/01/2016                                                   |
|          | × / |                                                              |
|          | × / | Cancelar H Guardar                                           |
|          | x / |                                                              |
|          | × / |                                                              |
| * 1 2 *  | × / |                                                              |

Formulario de alta de una nueva patente

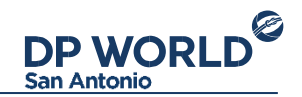

Aquí se deben completar los datos de la nueva patente:

- Patente: Número de patente
- Fecha revisión Técnica: Fecha de la última revisión técnica

Para editar una patente, presione el icono tipo Lápiz que se encuentra en el listado. Se mostrará el formulario para la edición de los datos de la patente.

Para eliminar una patente, simplemente presiona el icono tipo Cruz que encuentra en el listado. Un mensaje de confirmación le pedirá confirmar la acción.

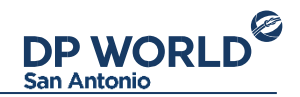

#### **Cartas temperatura**

El módulo de cartas de temperatura permite descargar las cartas correspondientes a un contenedor de la línea naviera, o todas las cartas correspondientes a una visita completa.

|               | Cartas de Temperatura               | PX612A - MSC CLA | AUDIA                                     |
|---------------|-------------------------------------|------------------|-------------------------------------------|
| an Antonio    | Visita                              | Nave :           | PX612A - MSC CLAUDIA                      |
|               | Q 137236 (MSC CLAUDIA)              | Arribo:          | 03/06/2016 00:00 (estimado)               |
| IMPORTACIONES | Contenedor                          | Nro. manifiesto: | 137236                                    |
| EXPORTACIONES | Buscar contenedor (EJ. UNIT3423450) |                  |                                           |
| VACIOS        |                                     | _                |                                           |
| REPORTES      | Q, Busc                             | 97               | Cancelar 🖷 Imprimir Cartas de temperatura |
| TRANSPORTISTA |                                     |                  |                                           |
| CARTAS TEMP.  |                                     |                  |                                           |
| DRC MASIVOS   |                                     |                  |                                           |
|               |                                     |                  |                                           |
|               |                                     |                  |                                           |
|               |                                     |                  |                                           |
| 0             |                                     |                  |                                           |

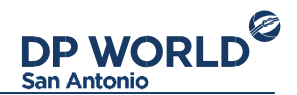

Para descargar las cartas de temperatura correspondientes a una visita, selecciónela desde el campo visitas (buscando por número de manifiesto y/o nombre de nave). Se mostrará la siguiente pantalla:

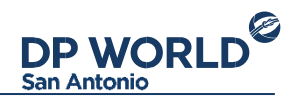

La descarga de las cartas puede demorarse unos minutos dependiente de la cantidad de cartas de temperatura a generar.

También puede descargar la carta de temperatura para un contenedor en particular:

| Cartas de Temperatura                                         | PX612A - MSC CLA                                     | CLAUDIA                                                                      |  |
|---------------------------------------------------------------|------------------------------------------------------|------------------------------------------------------------------------------|--|
| Visita<br>Q 137236 (MSC CLAUDIA)<br>Contenedor<br>DDDG5005045 | Nave :<br>Arribo:<br>Nro. manifiesto:<br>Contenedor: | PX612A - MSC CLAUDIA<br>03/06/2016 00:00 (estimado)<br>137236<br>DDDG5005045 |  |
| Q. Iluncar                                                    |                                                      | Cancelar 🌲 Imprimir Cartas de temperatura                                    |  |

Descarga individual de una carta de temperatura

#### **DRC Masivos**

El módulo de descarga de DRC permite descargar los "documentos de recepción de contenedores" de todos los contenedores de importación de una visita (manifestados a

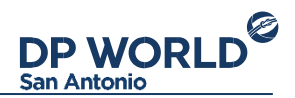

Puerto Central). Para descargar los DRC correspondientes a una visita, selecciónela desde el campo visitas (buscando por número de manifiesto y/o nombre de nave). Se mostrará la siguiente pantalla:

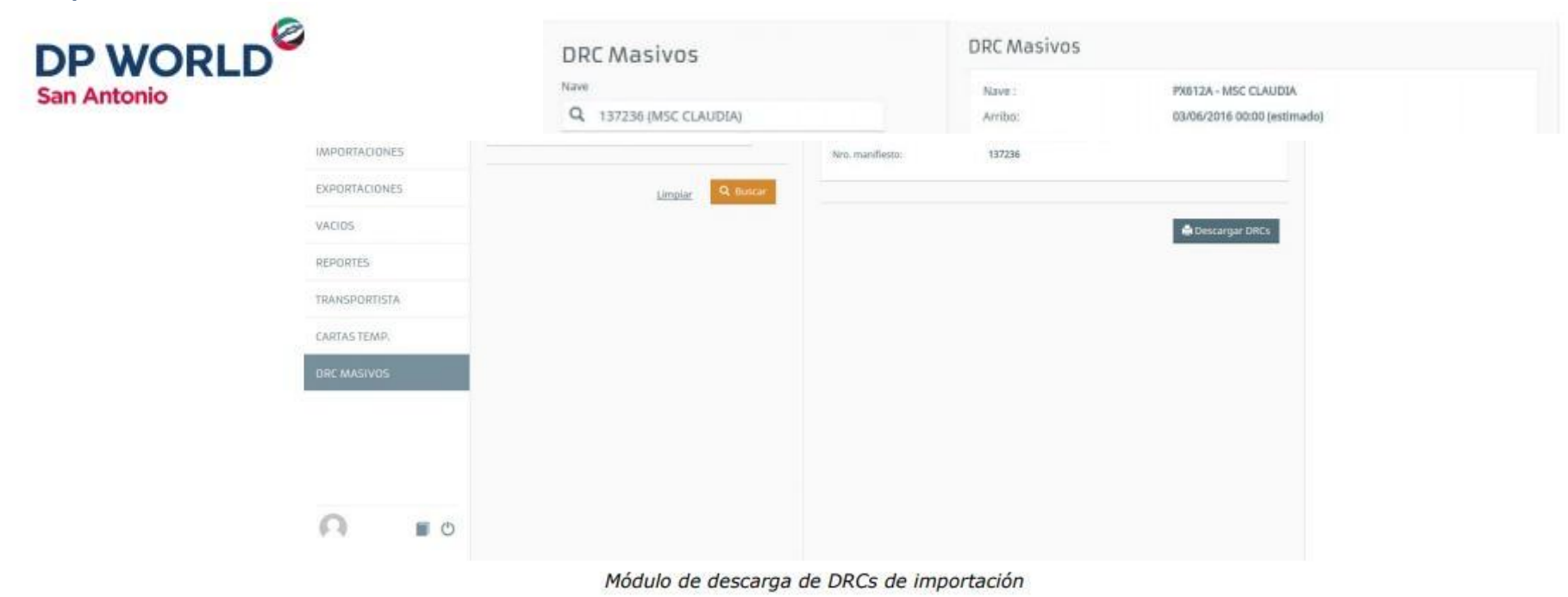

La acción "Descargar DRCs" resulta en la descarga de un único archivo PDF con todos los DRC en su última versión.

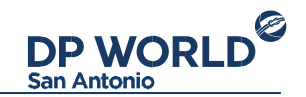

### Configuración de cuenta

En la esquina inferior izquierda se encuentran las acciones para ver Perfil de usuario y cerrar sesión.

Para cambiar los datos de la cuenta de usuario, presione sobre la imagen de usuario y a continuación seleccione "Editar perfil". Esto mostrará un formulario para cambiar la información de la cuenta. Recuerde mantener su email actualizado ya que recibirá las notificaciones de sus operaciones en su email.

Para cambiar la contraseña, seleccione "Cambiar contraseña". Deberá ingresar su contraseña anterior y la nueva para confirmar los cambios.

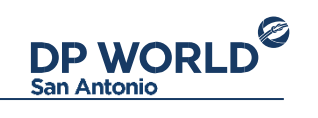

| ancomo         |                                                                                       |                                                                |
|----------------|---------------------------------------------------------------------------------------|----------------------------------------------------------------|
| ADMINISTRACIÓN | Deposito<br>RUT 6 265 415-5                                                           | 1 Nambre                                                       |
| VACIOS         | Contacto : Deposito Correo : gabriel negri@fluxit.com.ar Dirección : Calle 9 n 865 PA | Contacto     Deposito                                          |
| FACTURAS       | Ciudad : La Plata                                                                     | Correo gabriel.negri@fluxit.com.ar  Calle 9 n 865 PA           |
|                |                                                                                       | Ciudad La Plata Teléfono                                       |
|                |                                                                                       | 92216096592 * Para la imagen de perfil utilizamos gravatar.com |

Editar perfil de usuario

# DP WORLD San Antonio

A leading enabler of global trade

bendingenen

HINHMINANANANANA

NYK.